# Creating Databases and Installing MasterScripts

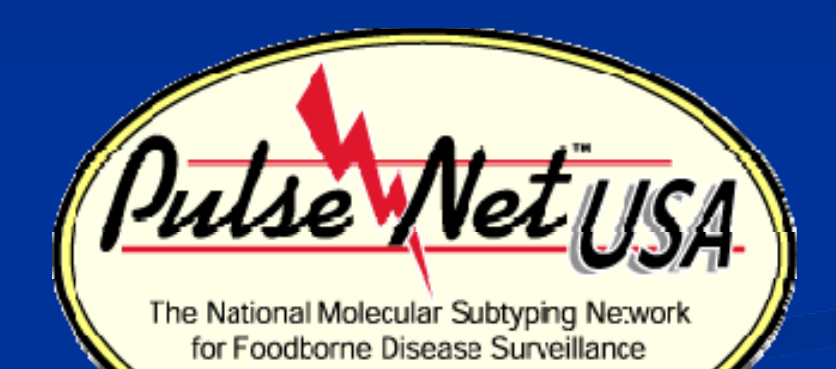

Molly Leeper May 2009

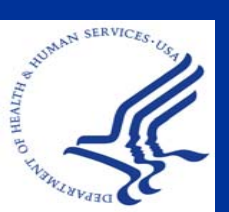

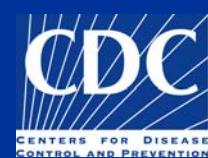

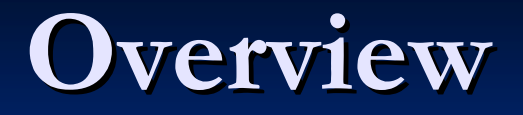

# <u>Create a New PulseNet Database</u> Install PulseNet MasterScripts

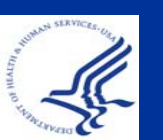

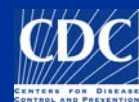

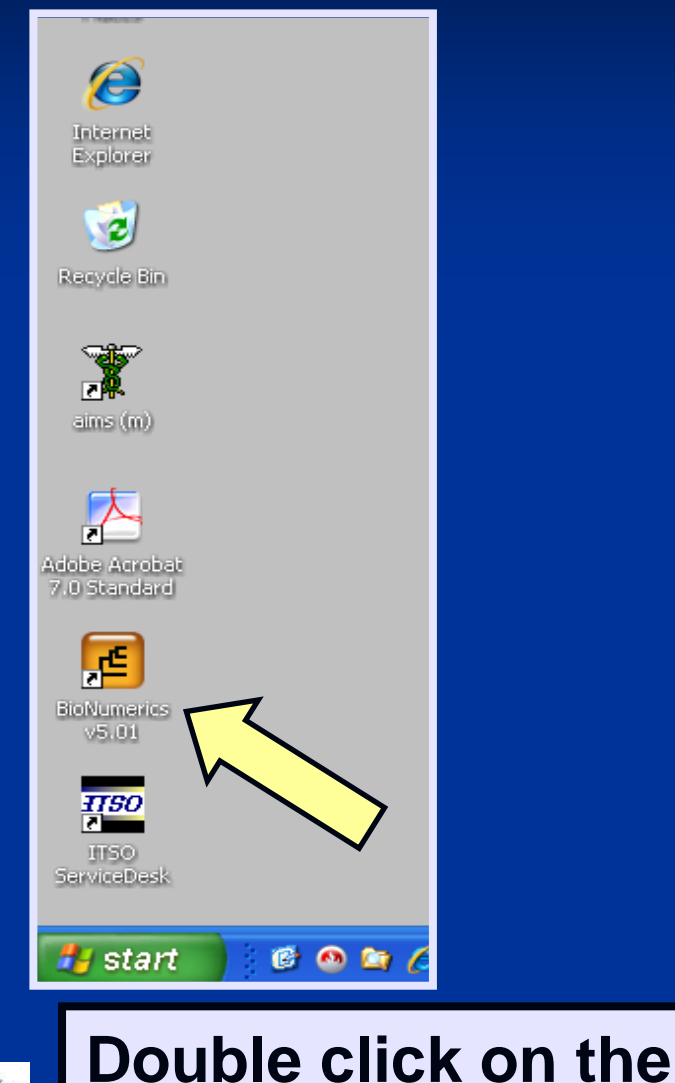

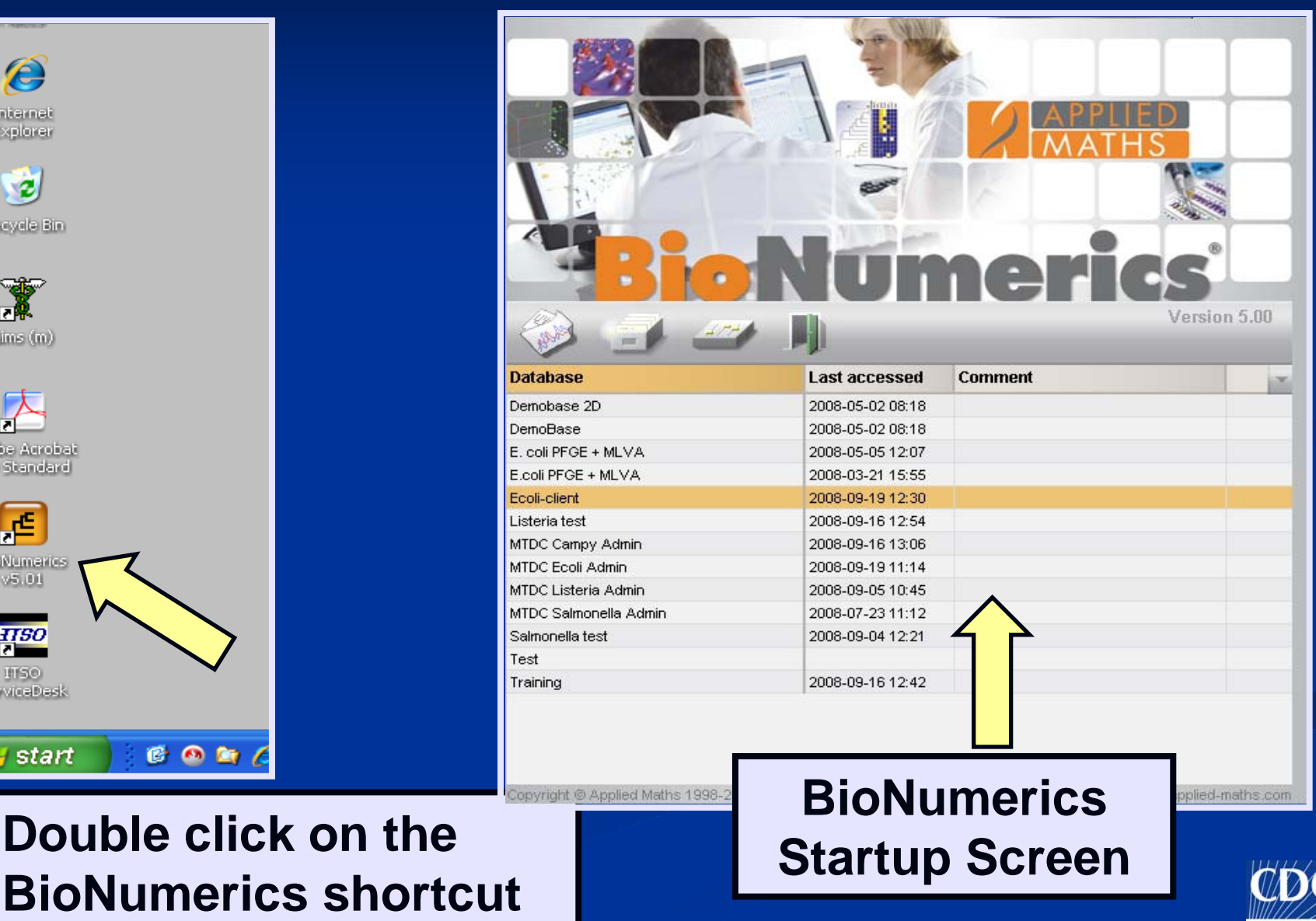

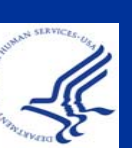

Click "Create new database" to set up a new database

|                                                                                                    |                                                                                                    | MATHS   |            |
|----------------------------------------------------------------------------------------------------|----------------------------------------------------------------------------------------------------|---------|------------|
|                                                                                                    | ~                                                                                                    |         |            |
| Bio                                                                                                    | Nun                                                                                                    | nerics  | rsion 5.00 |
|                                                                                                    |                                                                                                    |         |            |
| Database Create new database                                                                                                    | Last accessed                                                                                                    | Comment | 1          |
| Demobase 2D                                                                                                    | 2008-05-02 08:18                                                                                                    | Comment | V          |
| Demobase 2D<br>DemoBase                                                                                                    | 2008-05-02 08:18<br>2008-05-02 08:18                                                                                                    | Comment | ~          |
| Demobase 2D<br>DemoBase<br>E. coli PFGE + MLV                                                                                                    | 2008-05-02 08:18<br>2008-05-02 08:18<br>2008-05-02 08:18<br>2008-05-05 12:07                                                                                                    | Comment |            |
| Demobase 2D<br>Demobase 2D<br>E. coli PFGE + MLV<br>E.coli PFGE + MLV                                                                                                    | Last accessed           2008-05-02 08:18           2008-05-02 08:18           2008-05-05 12:07           2008-03-21 15:55                                                                                                    | Comment |            |
| Demobase 2D<br>DemoBase<br>E. coli PFGE + MLV<br>E.coli PFGE + MLV<br>Ecoli-client                                                                                                    | Last accessed           2008-05-02 08:18           2008-05-02 08:18           2008-05-05 12:07           2008-03-21 15:55           2008-09-19 12:30                                                                                                    | Comment |            |
| Demobase 2D<br>Demobase 2D<br>E. coli PFGE + MLV<br>E.coli PFGE + MLV<br>Ecoli-client<br>Listeria test                                                                                                    | Last accessed           2008-05-02 08:18           2008-05-02 08:18           2008-05-05 12:07           2008-03-21 15:55           2008-09-19 12:30           2008-09-16 12:54                                                                                                    | Comment |            |
| Demobase 2D<br>DemoBase<br>E. coli PFGE + MLV<br>E.coli PFGE + MLV<br>Ecoli-client<br>Listeria test<br>MTDC Campy Admin                                                                                                   | Last accessed           2008-05-02 08:18           2008-05-02 08:18           2008-05-05 12:07           2008-03-21 15:55           2008-09-19 12:30           2008-09-16 12:54           2008-09-16 13:06                                                                                                    | Comment |            |
| Demobase 2D<br>Demobase 2D<br>E. coli PFGE + MLV<br>E.coli PFGE + MLV<br>Ecoli-client<br>Listeria test<br>MTDC Campy Admin<br>MTDC Ecoli Admin                                                                            | Last accessed           2008-05-02 08:18           2008-05-02 08:18           2008-05-02 08:18           2008-05-05 12:07           2008-03-21 15:55           2008-09-19 12:30           2008-09-16 12:54           2008-09-16 13:06           2008-09-19 11:14                                                                                                    | Comment |            |
| Demobase 2D<br>DemoBase<br>E. coli PFGE + MLV<br>E.coli PFGE + MLV<br>Ecoli-client<br>Listeria test<br>MTDC Campy Admir<br>MTDC Ecoli Admin<br>MTDC Listeria Admir                                                        | Last accessed           2008-05-02 08:18           2008-05-02 08:18           2008-05-02 08:18           2008-05-02 08:18           2008-05-02 08:18           2008-05-02 08:18           2008-05-02 08:18           2008-05-12 07           2008-09-14 12:55           2008-09-16 12:54           2008-09-16 13:06           2008-09-19 11:14           2008-09-05 10:45                                                                                     | Comment |            |
| Demobase 2D<br>DemoBase<br>E. coli PFGE + MLV<br>E.coli PFGE + MLV<br>E.coli PFGE + MLV<br>Ecoli-client<br>Listeria test<br>MTDC Campy Admin<br>MTDC Ecoli Admin<br>MTDC Listeria Admin<br>MTDC Salmonella Ad             | Last accessed           2008-05-02 08:18           2008-05-02 08:18           2008-05-02 08:18           2008-05-05 12:07           2008-03-21 15:55           2008-09-19 12:30           2008-09-19 12:30           2008-09-16 12:54           2008-09-16 13:06           2008-09-19 11:14           2008-09-05 10:45           2008-07-23 11:12                                                                                                    | Comment |            |
| Demobase 2D<br>DemoBase<br>E. coli PFGE + MLV<br>E.coli PFGE + MLV<br>Ecoli-client<br>Listeria test<br>MTDC Campy Admin<br>MTDC Ecoli Admin<br>MTDC Listeria Admin<br>MTDC Salmonella Ad                                  | Last accessed           2008-05-02 08:18           2008-05-02 08:18           2008-05-05 12:07           2008-03-21 15:55           2008-09-19 12:30           2008-09-16 12:54           2008-09-16 13:06           2008-09-19 11:14           2008-09-05 10:45           2008-09-05 10:45           2008-09-04 12:21                                                                                                    | Comment |            |
| Demobase 2D<br>Demobase 2D<br>E. coli PFGE + MLV<br>E.coli PFGE + MLV<br>Ecoli-client<br>Listeria test<br>MTDC Campy Admin<br>MTDC Ecoli Admin<br>MTDC Listeria Admin<br>MTDC Salmonella Admin<br>Salmonella test<br>Test | Last accessed           2008-05-02 08:18           2008-05-02 08:18           2008-05-02 08:18           2008-05-02 08:18           2008-05-02 08:18           2008-05-02 08:18           2008-05-02 08:18           2008-05-02 08:18           2008-05-05 12:07           2008-09-19 12:30           2008-09-16 12:54           2008-09-16 13:06           2008-09-19 11:14           2008-09-05 10:45           2008-09-05 10:45           2008-09-04 12:21 | Comment |            |

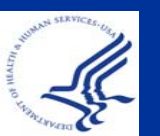

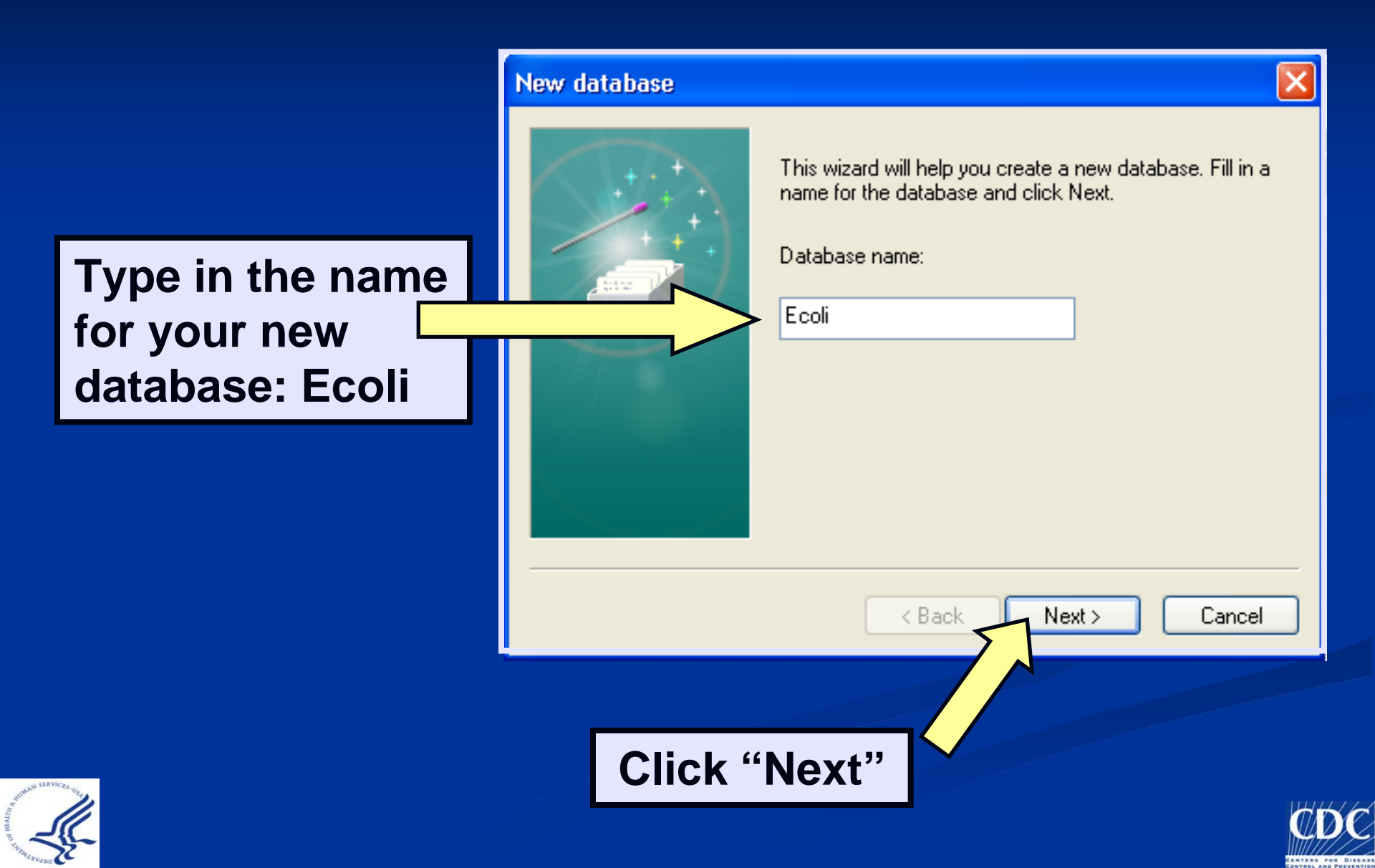

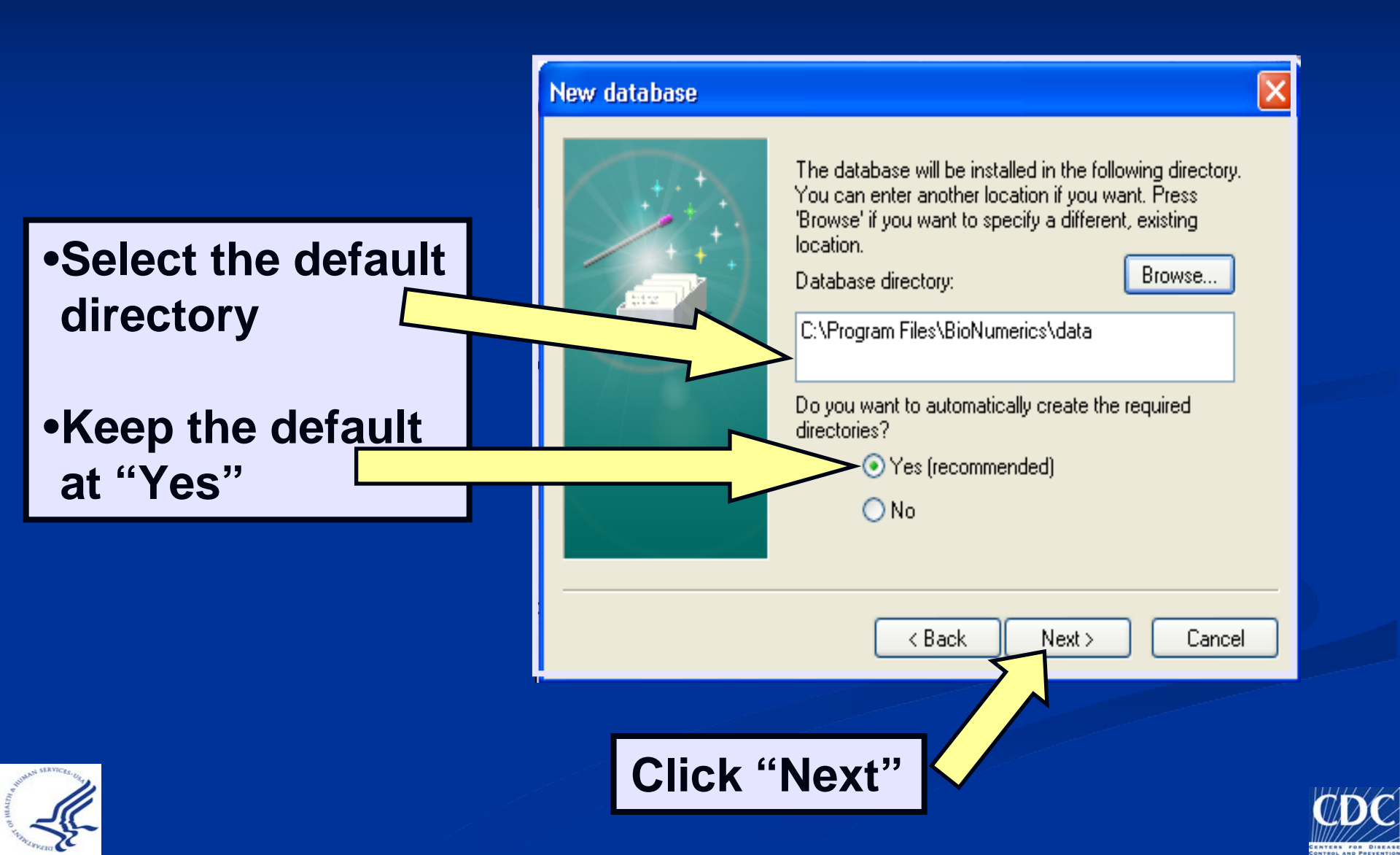

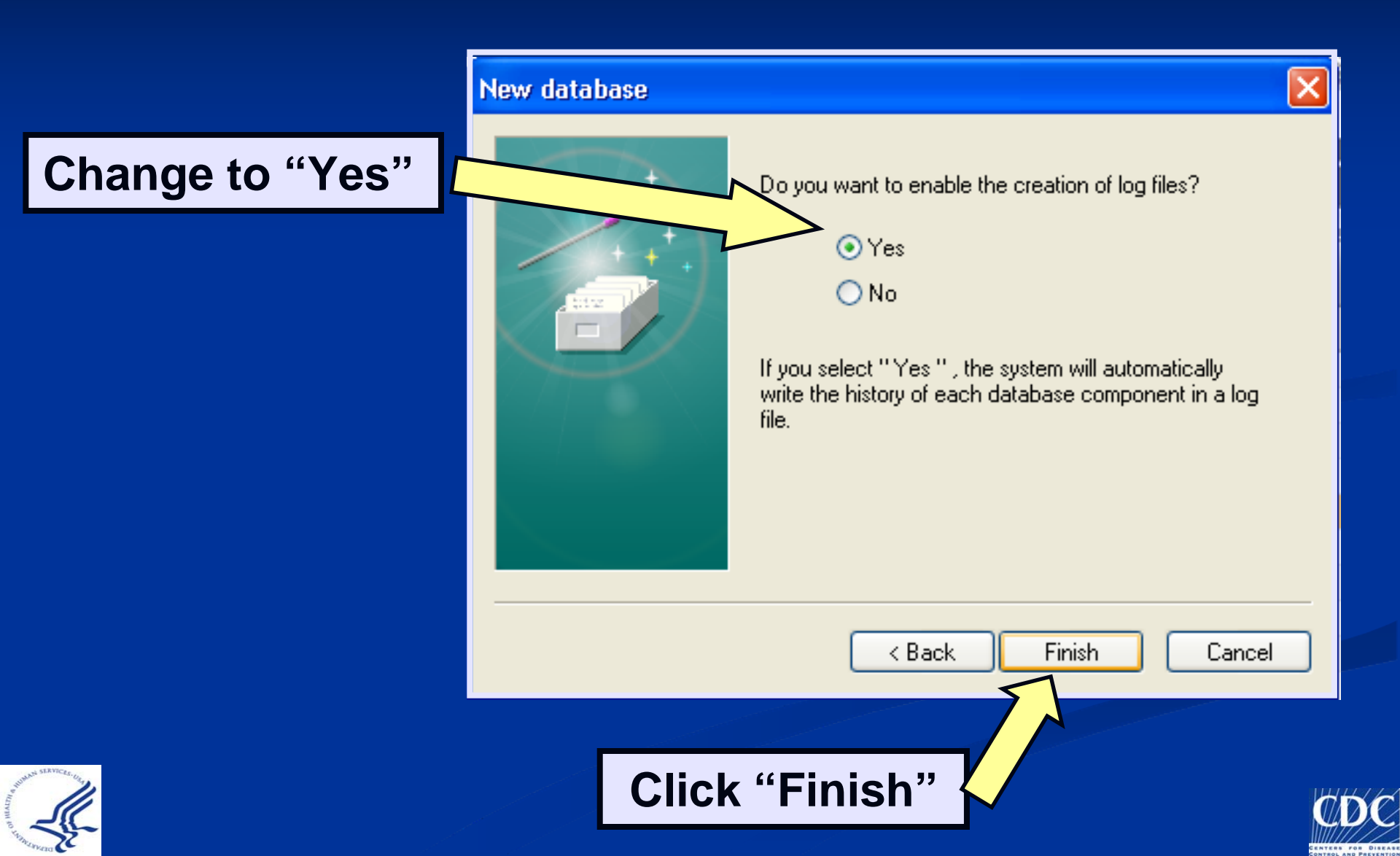

|                                                                                                    | Setup new database                                          |                               |
|----------------------------------------------------------------------------------------------------|-------------------------------------------------------------|-------------------------------|
| Change to<br>"Local database"                                                                                                    | Oatabase type:                                              | ODBC connection string: Build |
|                                                                                                    | <ul> <li>New connected database (custom created)</li> </ul> |                               |
|                                                                                                    | <ul> <li>Existing connected database</li> </ul>             | ● Access® Store fingerprints  |
|                                                                                                    | Succal database (single user only)                          | O SQL Server®                 |
|                                                                                                    |                                                             | Proceed                       |
|                                                                                                    |                                                             |                               |
| Provide State of the state of the state of t | Click "F                                                    | Proceed"                      |

When you choose "Local database," a confirmation window will appear. Click "yes" to continue

#### Confirmation

▲

Choosing 'local database' will restrict some of the functionality of the software. Are you sure you want to continue?

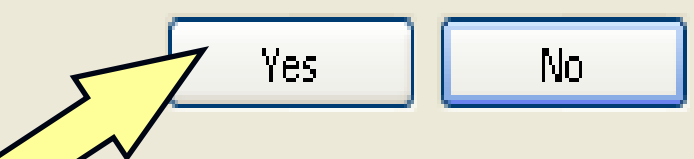

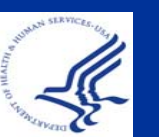

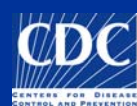

Plug-ins offer additional functionality, such as importing and exporting various types of data

Choose which Plug-ins you would like to use, and click "Install," then "Proceed"

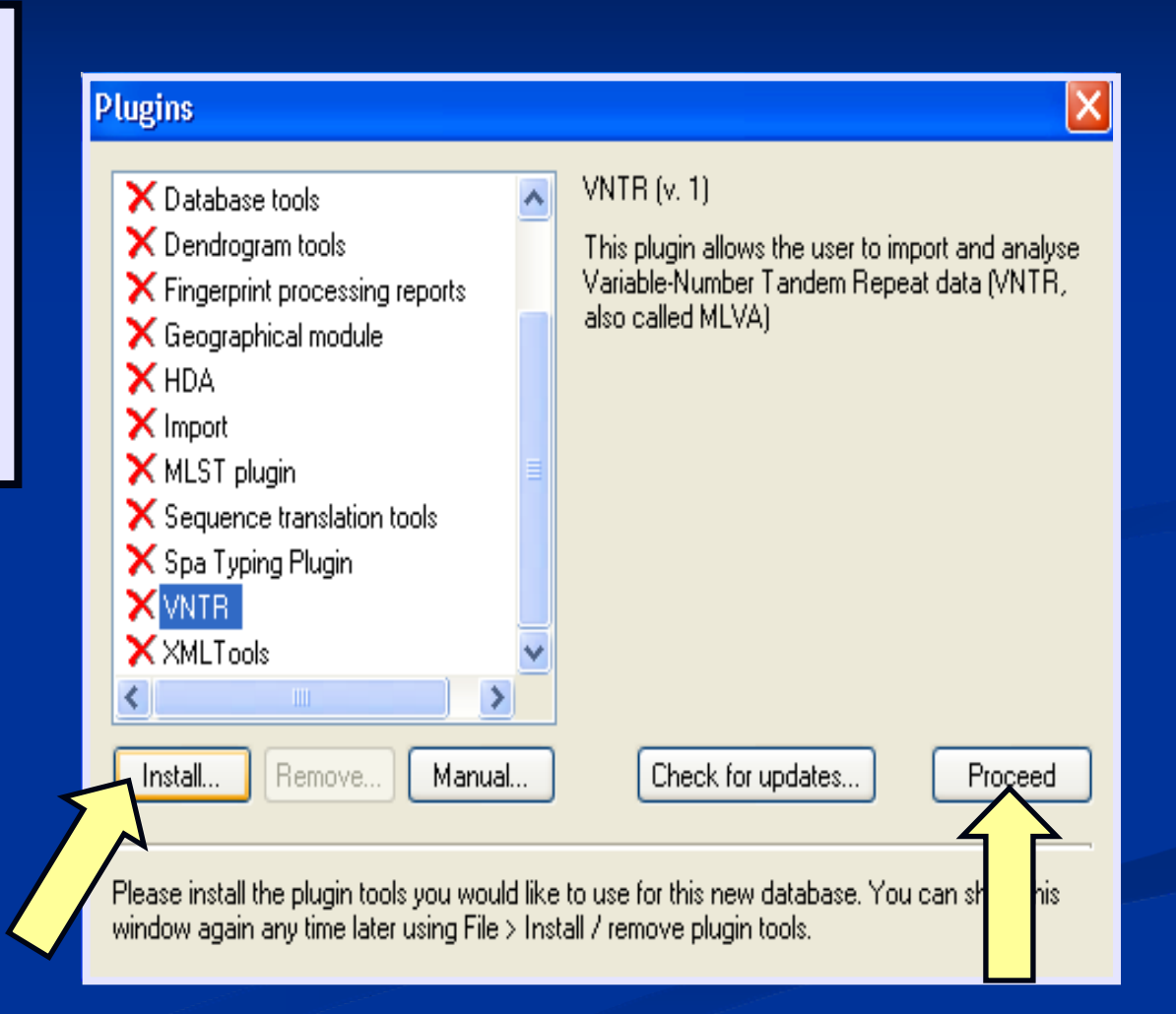

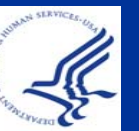

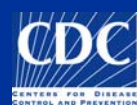

Note that your newly created database is present

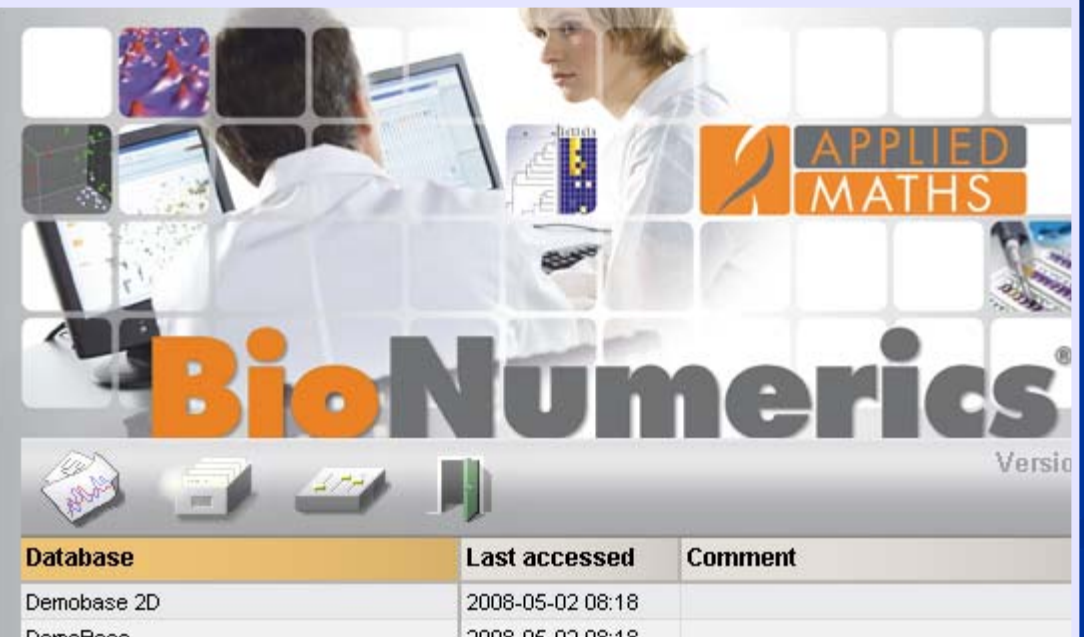

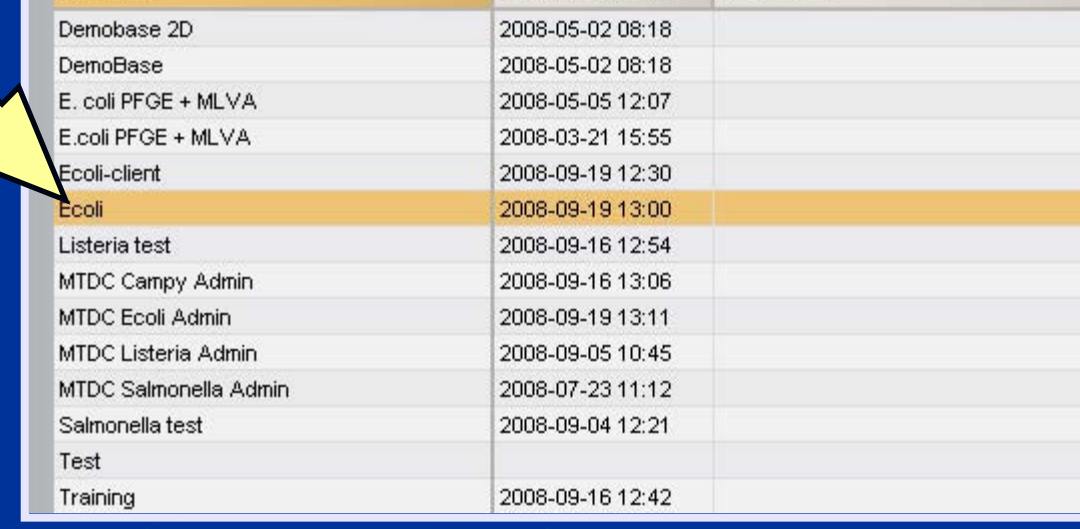

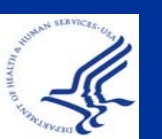

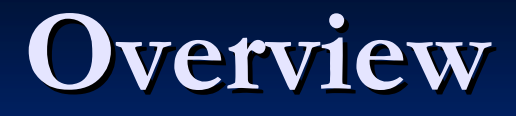

# Create a New PulseNet Database <u>Install PulseNet MasterScripts</u>

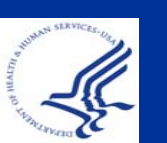

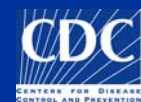

Either Doubleclick on your newly created database <u>or</u> click "Open database for analysis"

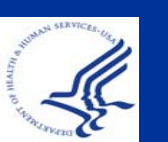

|                                                                                                    | o the state                                                                                                    |           | Y            |
|----------------------------------------------------------------------------------------------------|----------------------------------------------------------------------------------------------------|-----------|--------------|
|                                                                                                    | 7 7 7                                                                                                    |           |              |
|                                                                                                    | - Amo                                                                                                    |           |              |
|                                                                                                    | A # 8 12                                                                                                    | APPLIE    |              |
|                                                                                                    | trate in /                                                                                                    | MATH MATH | S            |
|                                                                                                    | 100                                                                                                    |           |              |
| 1.1                                                                                                    |                                                                                                    |           |              |
|                                                                                                    |                                                                                                    |           | 1.0001/2     |
|                                                                                                    |                                                                                                    |           | 8            |
|                                                                                                    |                                                                                                    |           |              |
|                                                                                                    |                                                                                                    |           |              |
| 193                                                                                                    | and the second second s |           | Version 5.00 |
|                                                                                                    |                                                                                                    |           |              |
| Open database for analysis                                                                                                    | Last accessed                                                                                                    | Comment   |              |
| Demokrase 2D                                                                                                    | 2008 05 02 09:49                                                                                                    | Comment   |              |
| DemoDase 20                                                                                                    | 2000-05-02 00.10                                                                                                    |           | <u> </u>     |
| Demodase                                                                                                    | 2000-03-02 00.10                                                                                                    |           |              |
|                                                                                                    | 2009 05 05 12:07                                                                                                    |           |              |
| E. coli PFGE + MLVA                                                                                                    | 2008-05-05 12:07                                                                                                    |           |              |
| E. coli PFGE + MLVA<br>E.coli PFGE + MLVA<br>Ecoli-client                                                                                                    | 2008-05-05 12:07<br>2008-03-21 15:55<br>2008-09-19 12:30                                                                                                    |           |              |
| E. coli PFGE + MLVA<br>E.coli PFGE + MLVA<br>Ecoli-client<br>Ecoli                                                                                                    | 2008-05-05 12:07<br>2008-03-21 15:55<br>2008-09-19 12:30<br>2008-09-19 13:23                                                                                                    |           |              |
| E. coli PFGE + MLVA<br>E.coli PFGE + MLVA<br>Ecoli-client<br><mark>Ecoli</mark><br>Listeria test                                                                                                    | 2008-05-05 12:07<br>2008-03-21 15:55<br>2008-09-19 12:30<br>2008-09-19 13:23<br>2008-09-16 12:54                                                                                                    |           |              |
| E. coli PFGE + MLVA<br>E.coli PFGE + MLVA<br>Ecoli-client<br>Ecoli<br>Listeria test<br>MTDC Campy Admin                                                                                                | 2008-05-05 12:07<br>2008-03-21 15:55<br>2008-09-19 12:30<br>2008-09-19 13:23<br>2008-09-16 12:54<br>2008-09-16 13:05                                                                                                    |           |              |
| E. coli PFGE + MLVA<br>E.coli PFGE + MLVA<br>Ecoli-client<br>Ecoli<br>Listeria test<br>MTDC Campy Admin<br>MTDC Ecoli Admin                                                                            | 2008-05-05 12:07<br>2008-03-21 15:55<br>2008-09-19 12:30<br>2008-09-19 13:23<br>2008-09-16 12:54<br>2008-09-16 13:06<br>2008-09-19 13:11                                                                                                    |           |              |
| E. coli PFGE + MLVA<br>E.coli PFGE + MLVA<br>Ecoli-client<br>Ecoli<br>Listeria test<br>MTDC Campy Admin<br>MTDC Ecoli Admin<br>MTDC Listeria Admin                                                     | 2008-05-05 12:07<br>2008-03-21 15:55<br>2008-09-19 12:30<br>2008-09-19 13:23<br>2008-09-16 12:54<br>2008-09-16 13:06<br>2008-09-19 13:11<br>2008-09-05 10:45                                                                                                    |           |              |
| E. coli PFGE + MLVA<br>E.coli PFGE + MLVA<br>Ecoli-client<br>Ecoli<br>Listeria test<br>MTDC Campy Admin<br>MTDC Ecoli Admin<br>MTDC Listeria Admin<br>MTDC Salmonella Admin                            | 2008-05-05 12:07<br>2008-03-21 15:55<br>2008-09-19 12:30<br>2008-09-19 13:23<br>2008-09-16 12:54<br>2008-09-16 13:06<br>2008-09-19 13:11<br>2008-09-05 10:45<br>2008-07-23 11:12                                                                                                    |           |              |
| E. coli PFGE + MLVA<br>E.coli PFGE + MLVA<br>Ecoli-client<br>Ecoli<br>Listeria test<br>MTDC Campy Admin<br>MTDC Ecoli Admin<br>MTDC Listeria Admin<br>MTDC Salmonella Admin<br>Salmonella test         | 2008-05-05 12:07           2008-03-21 15:55           2008-09-19 12:30           2008-09-19 13:23           2008-09-16 12:54           2008-09-16 13:06           2008-09-19 13:11           2008-09-19 13:11           2008-09-05 10:45           2008-07-23 11:12                                                                                                    |           |              |
| E. coli PFGE + MLVA<br>E.coli PFGE + MLVA<br>Ecoli-client<br>Ecoli<br>Listeria test<br>MTDC Campy Admin<br>MTDC Ecoli Admin<br>MTDC Listeria Admin<br>MTDC Salmonella Admin<br>Salmonella test<br>Test | 2008-05-05 12:07<br>2008-03-21 15:55<br>2008-09-19 12:30<br>2008-09-19 13:23<br>2008-09-16 12:54<br>2008-09-16 13:06<br>2008-09-19 13:11<br>2008-09-05 10:45<br>2008-07-23 11:12<br>2008-07-23 11:12                                                                                                    |           |              |

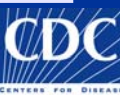

# In the upper toolbar click "Scripts" and select "Run script from file..."

| BioNumerics                                                                     |                                                                                                    |
|---------------------------------------------------------------------------------|----------------------------------------------------------------------------------------------------|
| File Edit Database Subsets Experiments Comparison Identification Scripts Window |                                                                                                    |
| 性 📾 🕞 🚓 🧃 🚉 🦛 🗰 Complete view Edit script F10                                   | 14. 🔛   🛲 🏑                                                                                           |
| Database entries Run script from file                                           | Experiments                                                                                           |
| Key                                                                             | 🛕 🛪 🗙   🕅                                                                                             |
|                                                                                 | Name Type                                                                                             |
|                                                                                 | Experiments Entry relations<br>Files<br>Name Created Modifier<br>Comparisons<br>Name Created Modifier |
| All levels                                                                      | Comparisons Libraries Decision Networks Alianments                                                    |

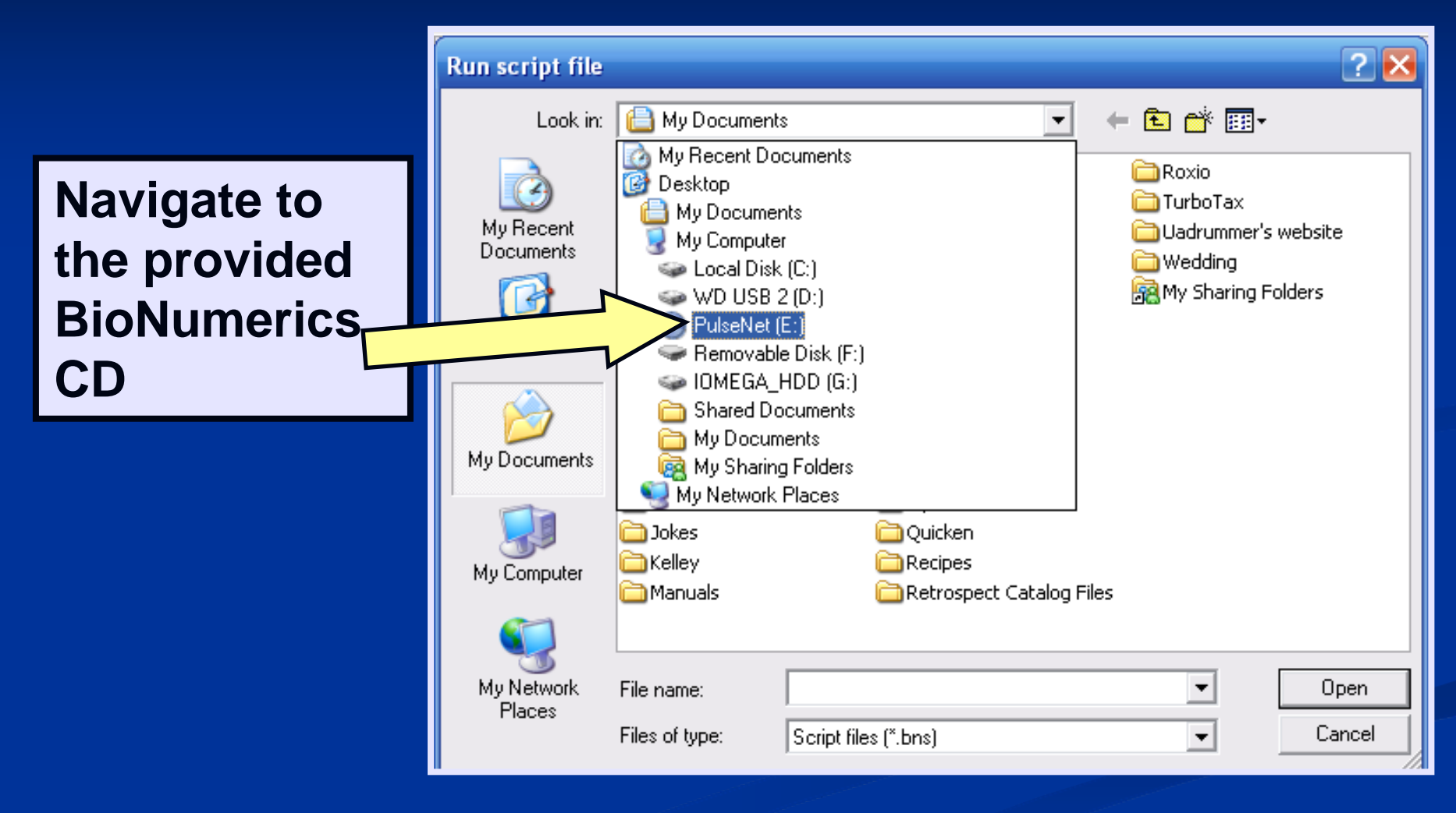

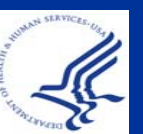

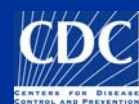

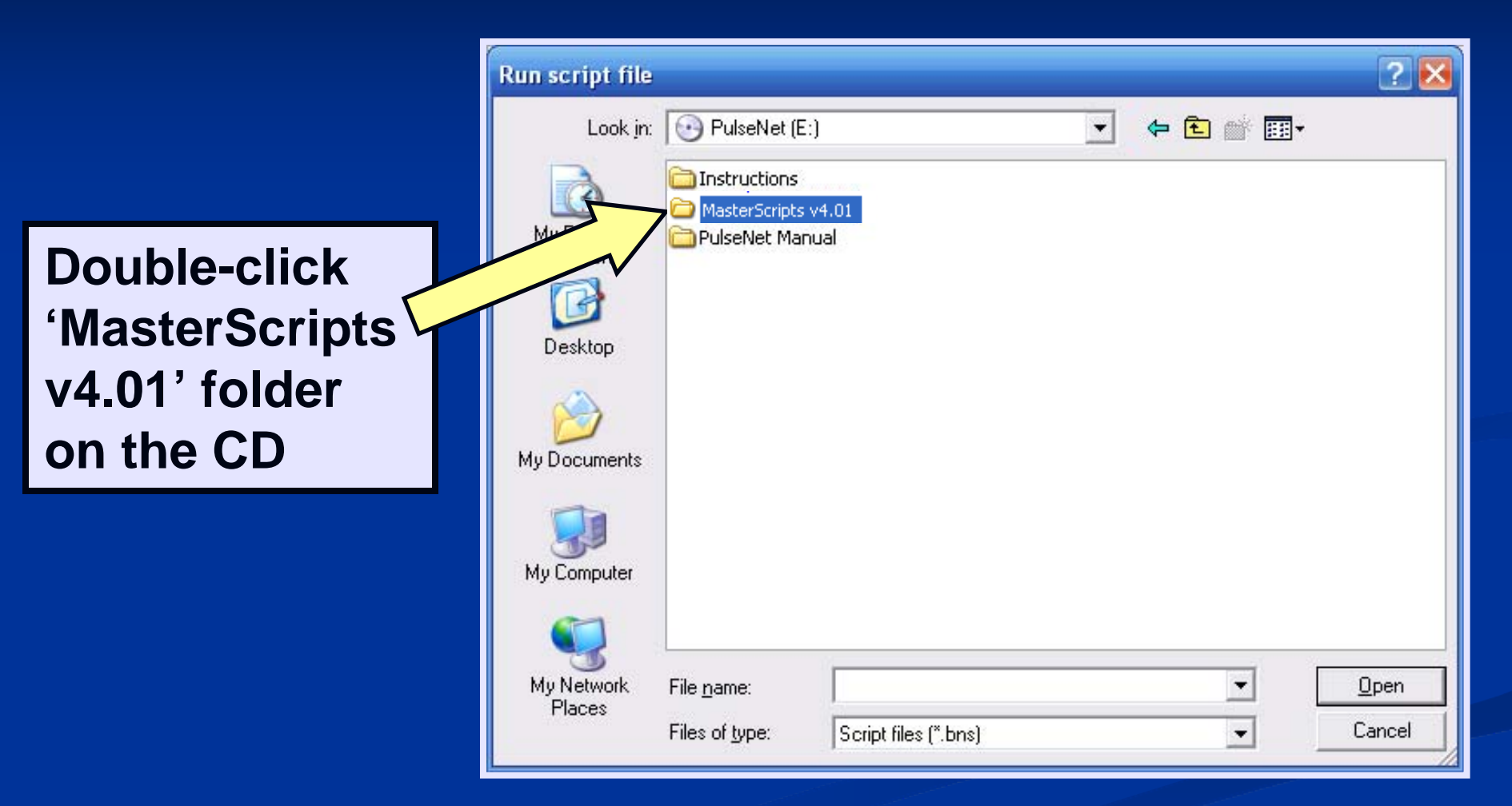

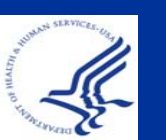

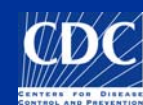

|                               | Run script file        |                                                   |                      |   |     |          | ? 🔀    |
|-------------------------------|------------------------|---------------------------------------------------|----------------------|---|-----|----------|--------|
|                               | Look jn:               | MasterScripts v                                   | 4.01                 | • | 🗢 🔁 | I 💣 🔳 •  |        |
|                               |                        | Databases                                         |                      |   |     |          |        |
| Double click<br>"install.bns" | My Recent<br>Documents | scripts<br>scriptsGC<br>subinstall<br>install.BNS |                      |   |     |          |        |
|                               | My Documents           | submitentryXI                                     | ML.BNS               |   |     |          |        |
|                               | My Computer            |                                                   |                      |   |     |          |        |
|                               | My Network<br>Places   | File <u>n</u> ame:                                | install.BNS          |   |     | •        | pen    |
|                               |                        | Files of type:                                    | Script files (*.bns) |   |     | <u> </u> | Cancel |

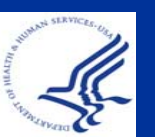

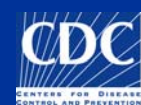

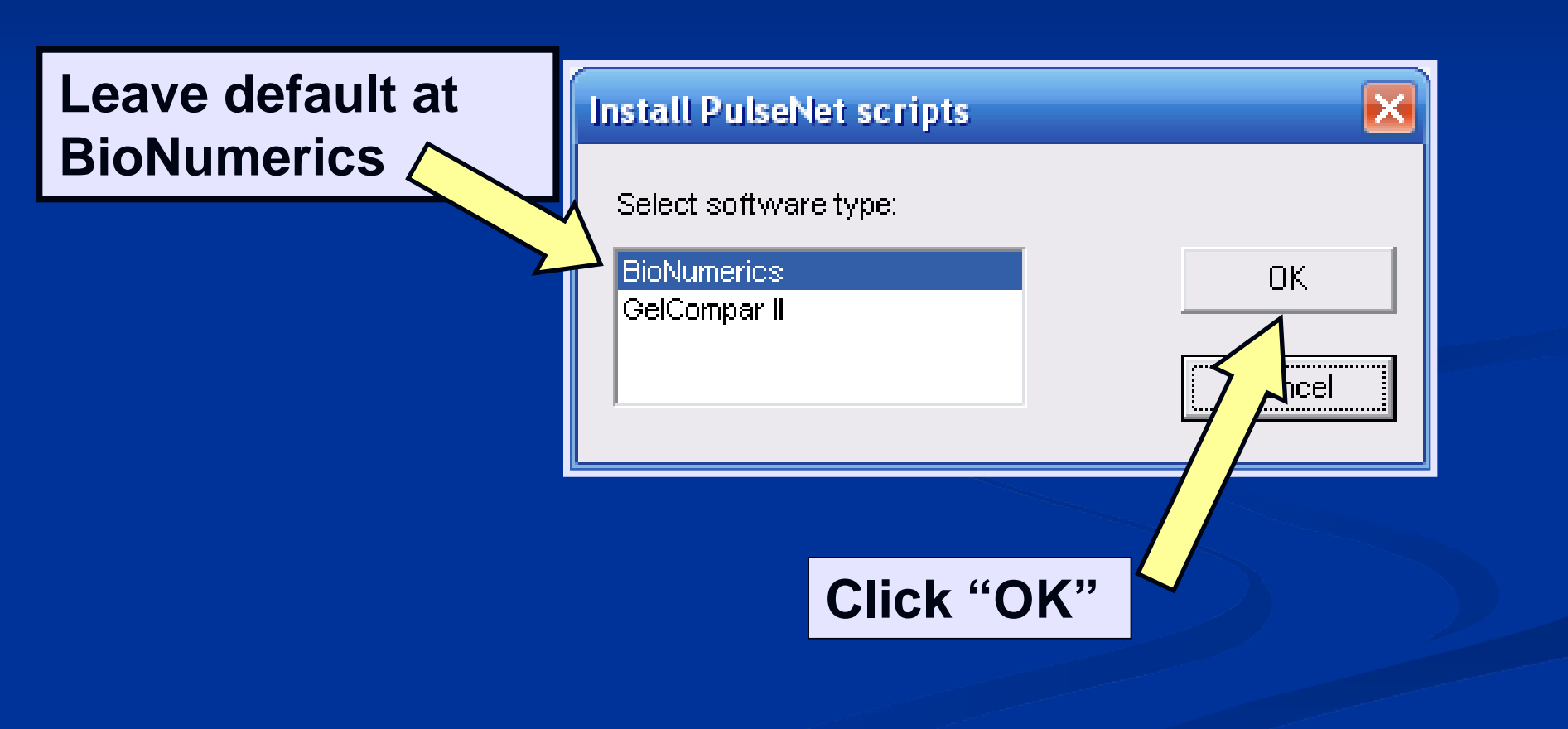

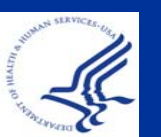

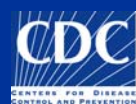

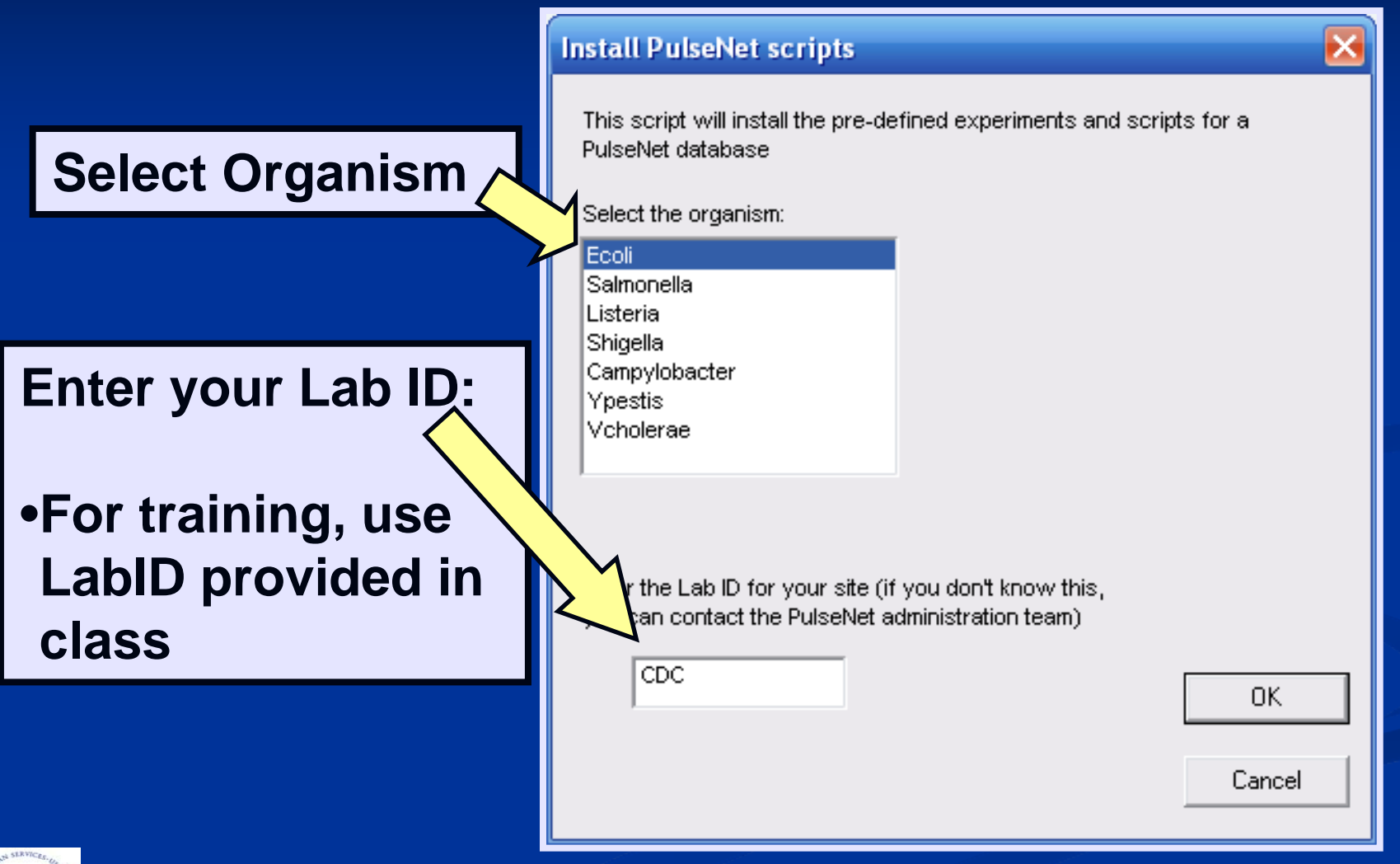

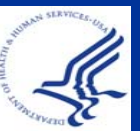

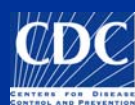

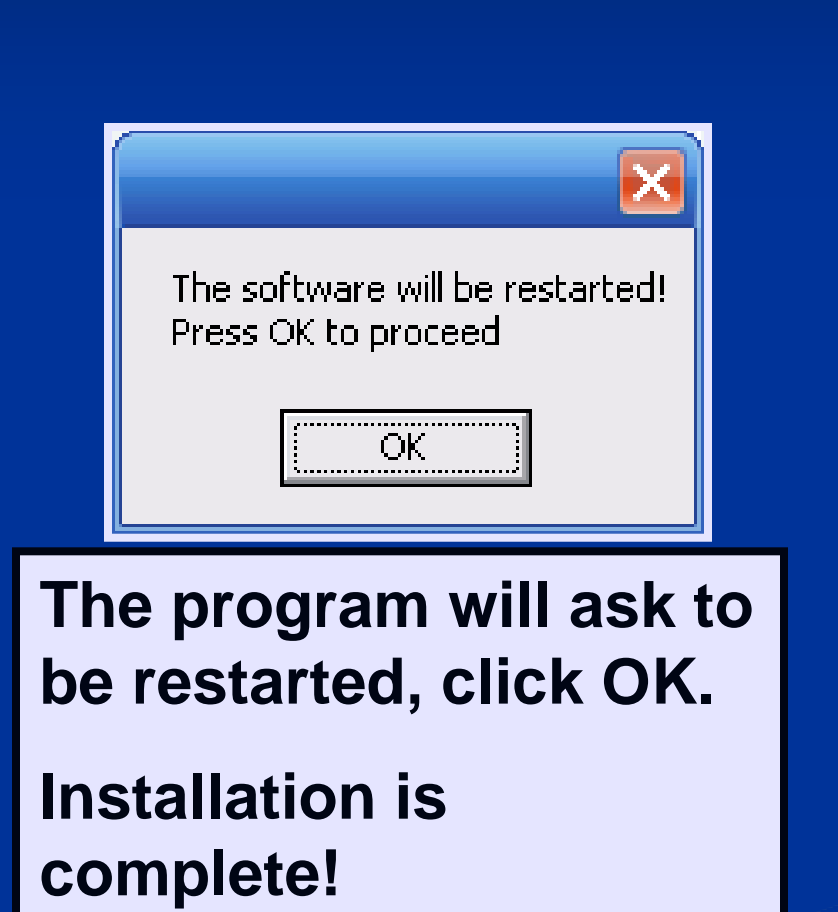

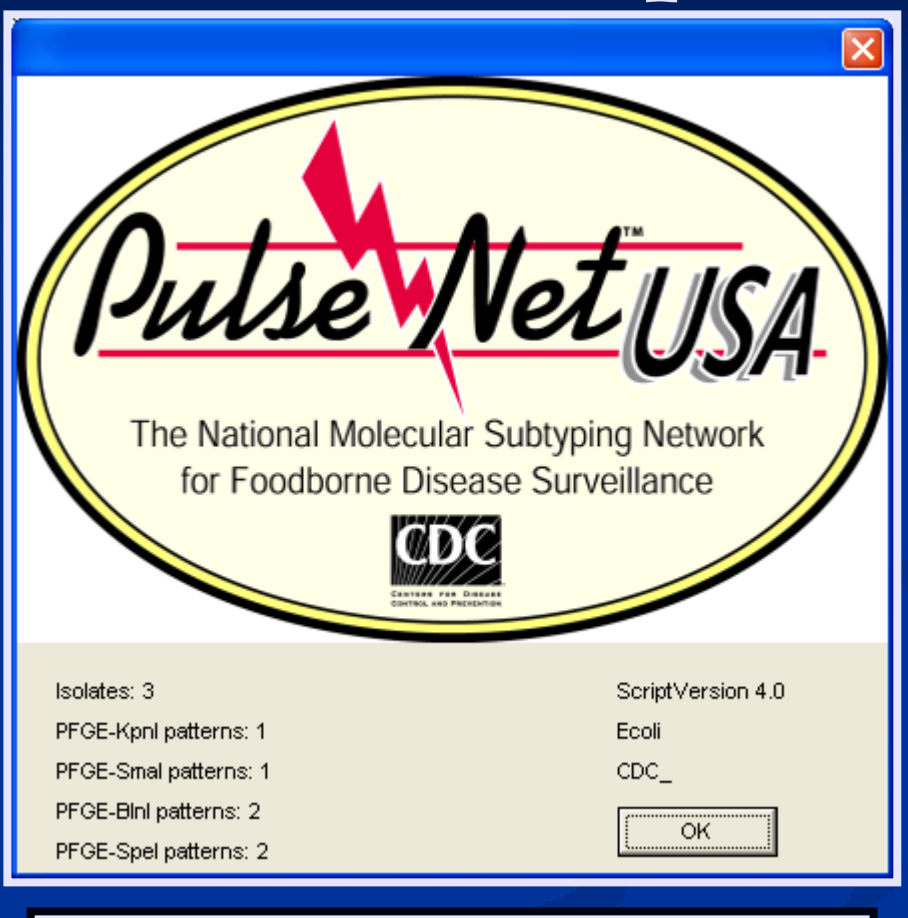

You are at the start up screen of your new database.

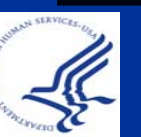

## Create Additional Databases/Install PulseNet MasterScripts

#### Please do the following:

Create an *E. coli* database (Name database with initials at end. Ex: Ecoli-ML) and a *Listeria* database

- Install PulseNet MasterScripts in the *E. coli* and *Listeria* databases
- Turn on/off fields (index, location) in each database

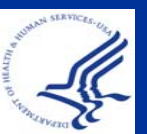

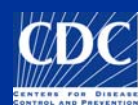

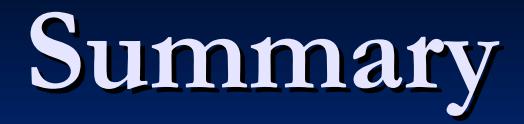

# Created a New PulseNet DatabaseInstalled PulseNet MasterScripts

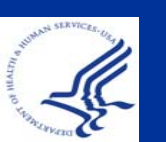

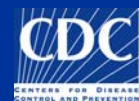

#### **Questions?**

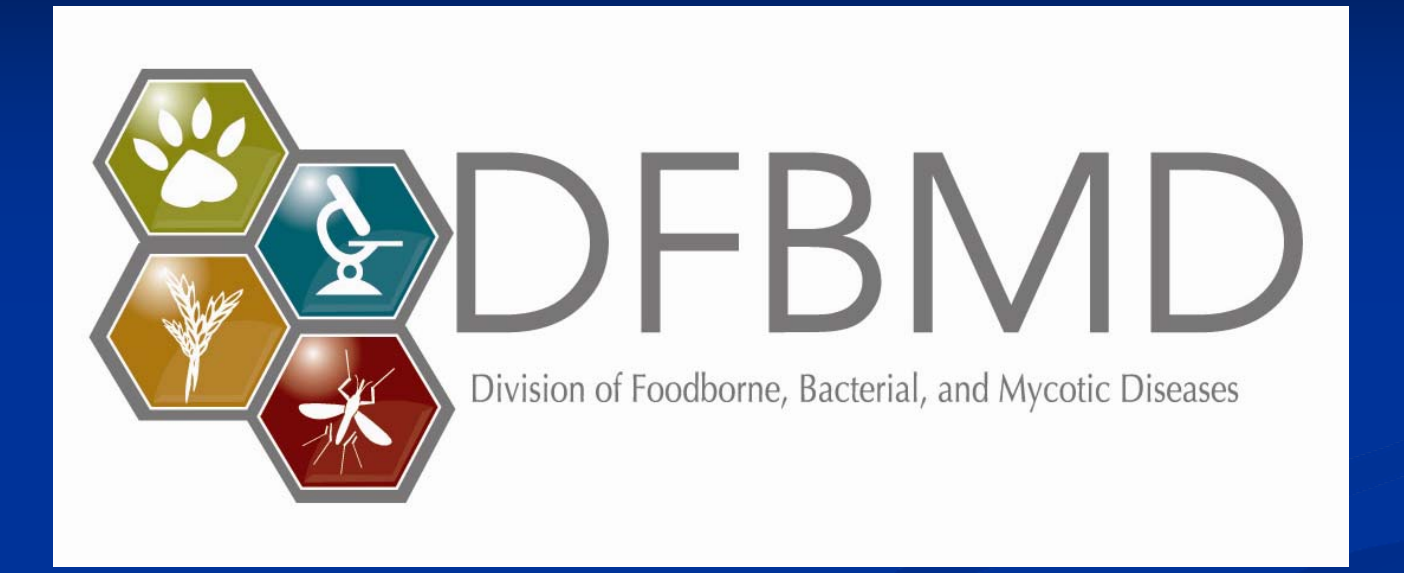

**Thank you for your attention** The findings and conclusions in this presentation are those of the author and do not necessarily represent the views of the Centers for Disease Control and Prevention

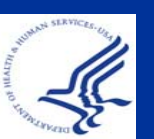

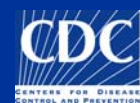